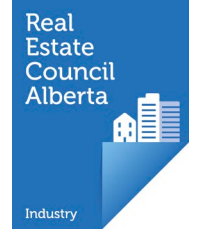

# First Time Login Brokerage Administrators

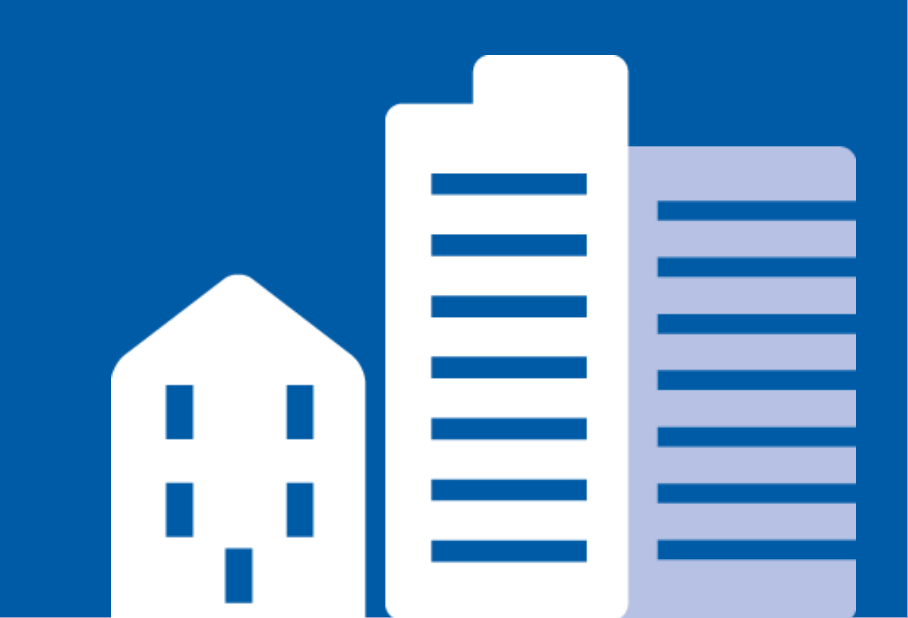

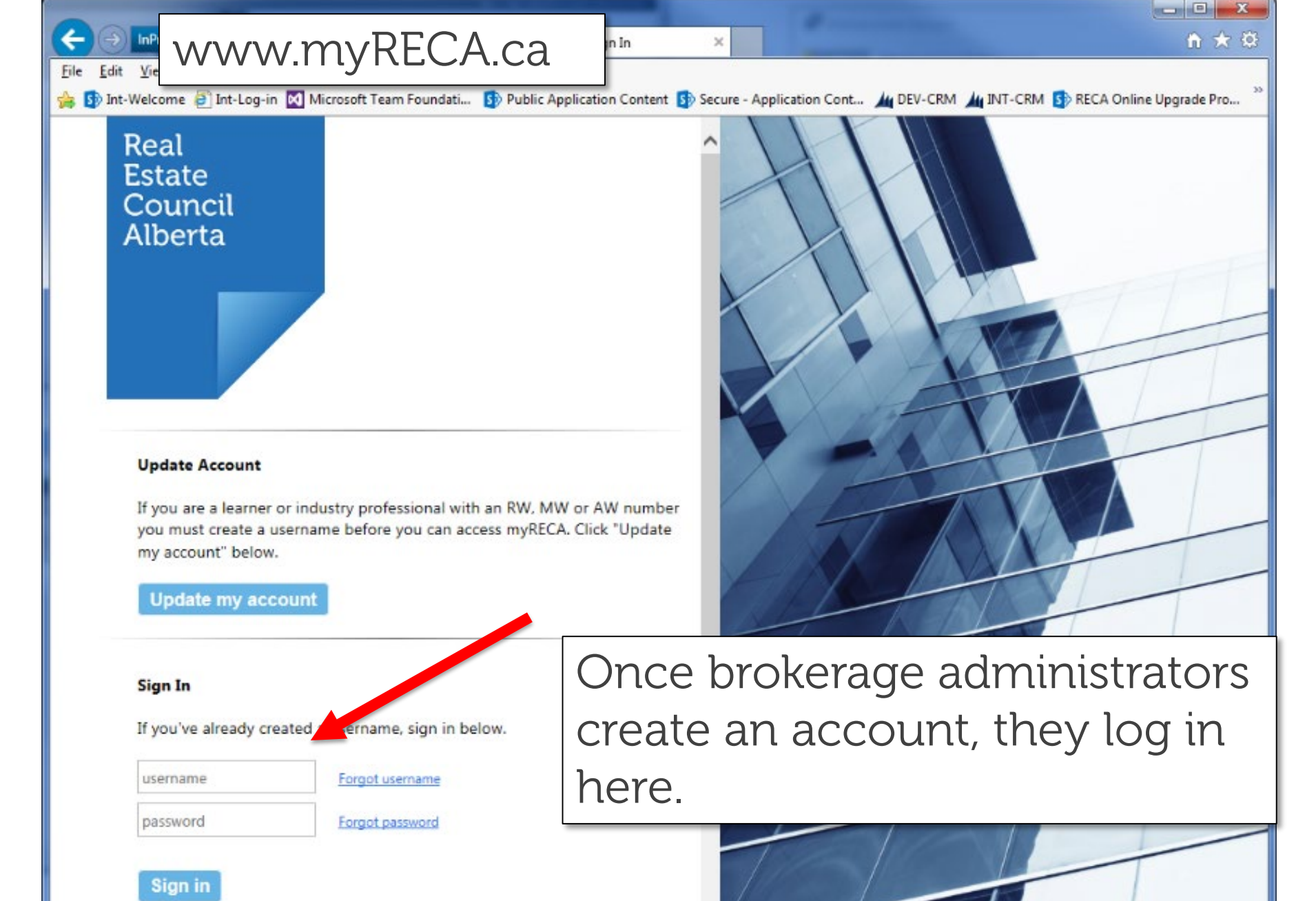

New myRECA Users

×

#### 🚞 myRECA

My Information

Message Centre

Account Settings

## First Time Login

# Select Brokerage Administrator from the drop down menu.

## Welcome to myRECA, Test Administrator.

You are a few steps away from accessing your account. We need to ask a few more que tions to customize your account to your type of user, and to determine the type of application you submit at the end of the process.

**IMPORTANT:** If you are a potential industry professional, and you close your brows of or otherwise leave this first-time login process before you submit an Education Eligibility, Licer e Mobility or Suitability Review Application, your information will not be saved and you will have to start over from this point the next time you log in.

### What type of user are you?

Industry Professional: you want to become a real estate, property canagement, mortgage, or real estate appraisal professional.

Brokerage Administrator: you need access to your brokerage's online account.

Brokerage's Accountant: you file online audit reports for a bkerage.

| I want to set up an account | Brokerage Admin | trator              | ۲        |  |
|-----------------------------|-----------------|---------------------|----------|--|
|                             |                 | Select              |          |  |
|                             |                 | Industry Profession | onal     |  |
|                             |                 | Brokerage Admin     | istrator |  |
| Back                        | Nex             | Brokerage Accou     | ntant    |  |

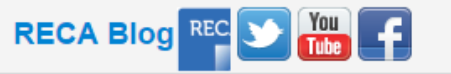

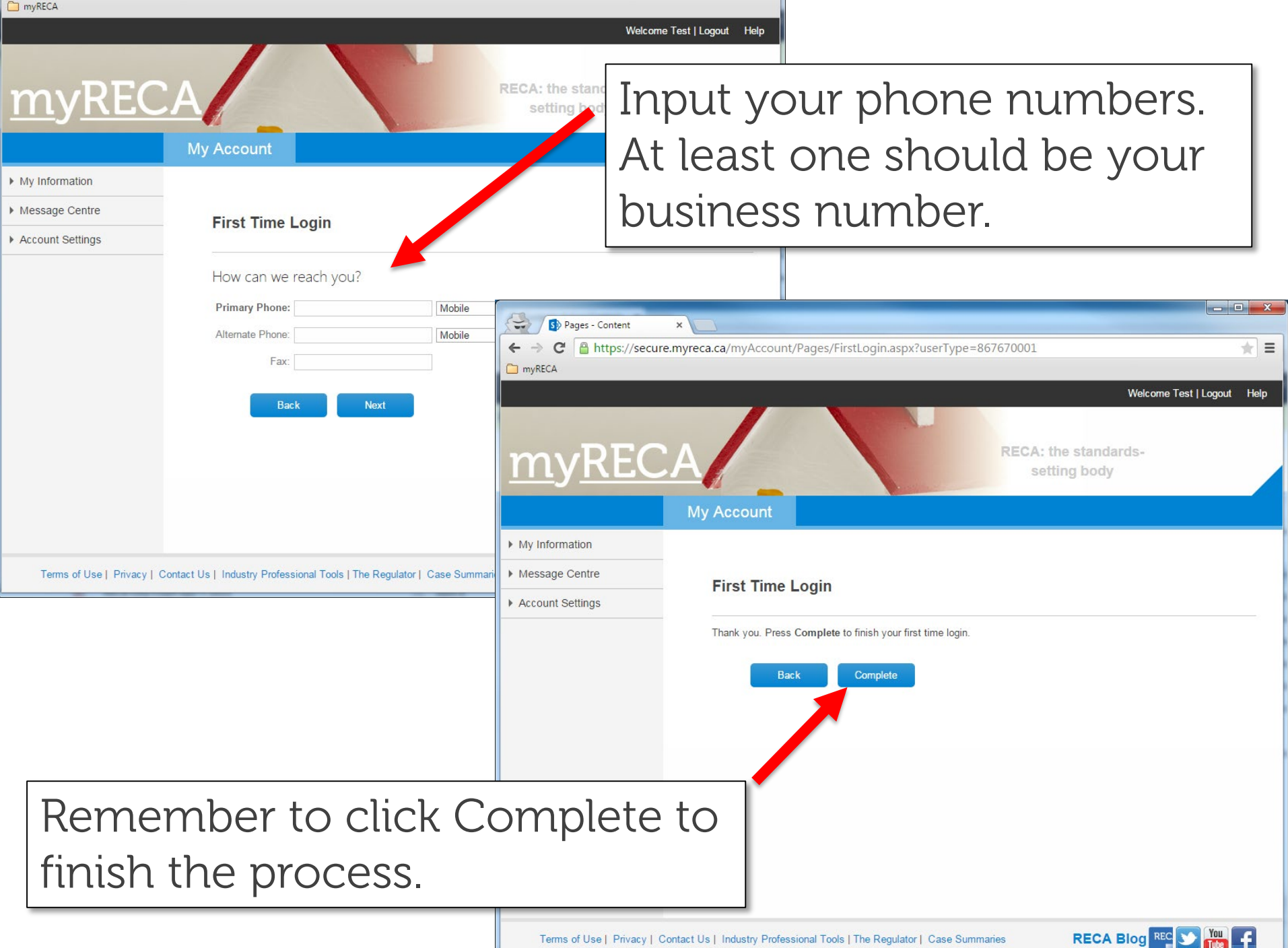

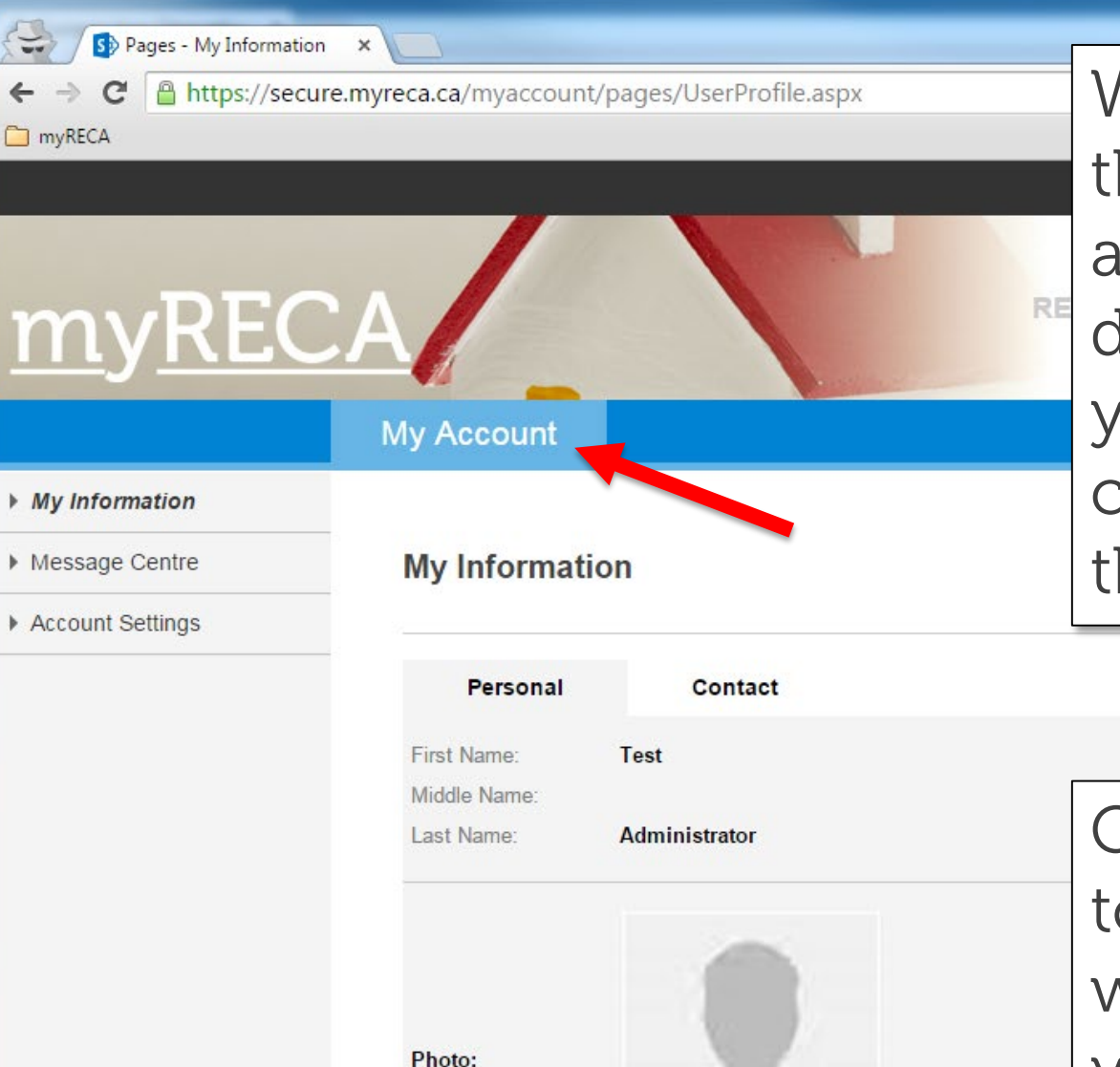

When you log in for the first time, your account is limited to displaying and editing your personal and contact information in the My Account tab.

Give your username to the broker you work for. They search you on the system and add you to their brokerage as an administrator.

Terms of Use | Privacy | Contact Us | Industry Professional Tools | The Regulator | Case Summaries

Upload Profile Image

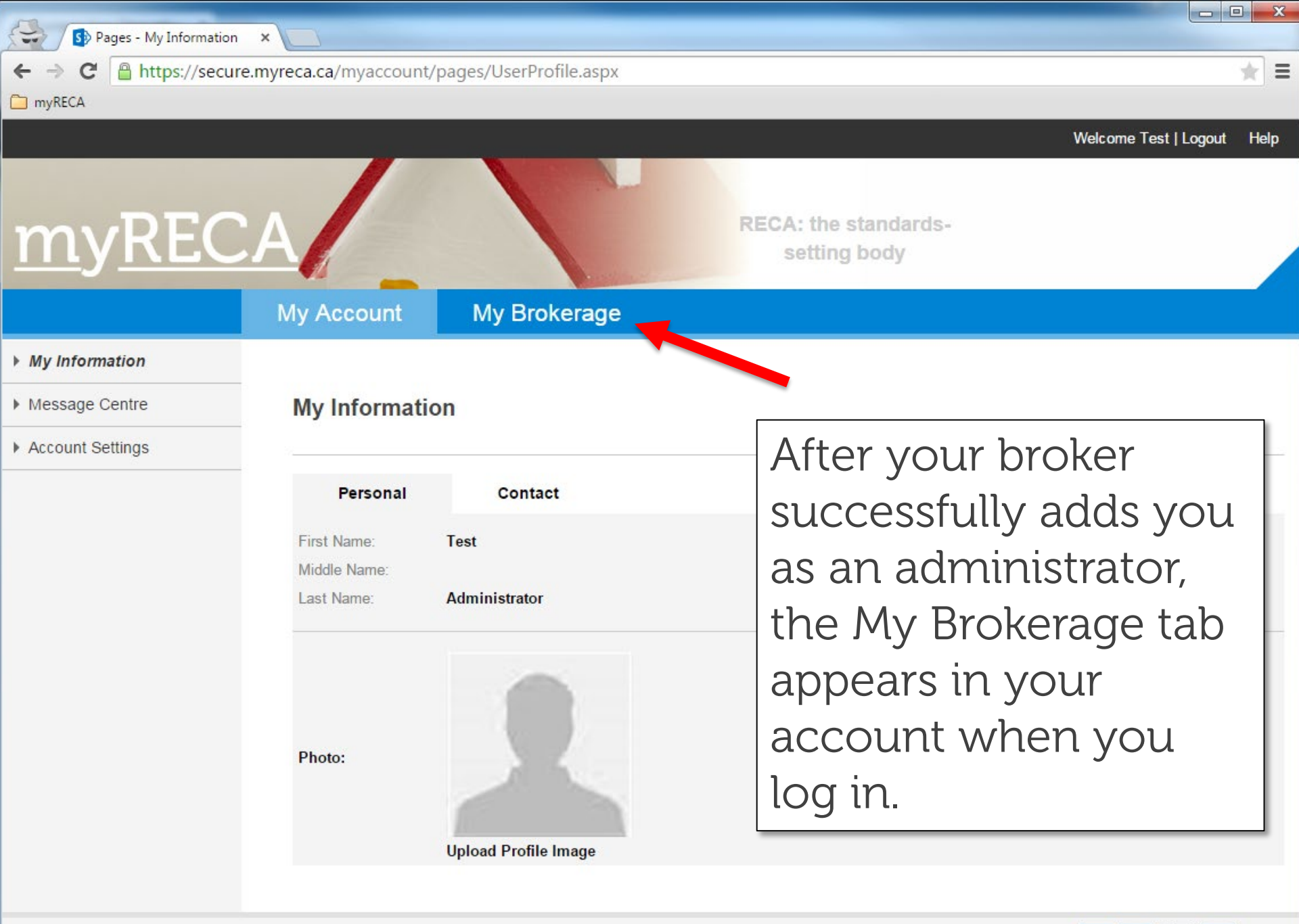

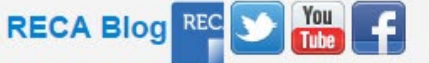

https://secure.myreca.ca/myBrokerage/Pages/BrokerageDashboard.aspx

#### 🛅 myRECA

G

 $\leftarrow \rightarrow$ 

- 🗆 🗙

★ =

| myREC                 | A               |                          | Enhancing professionalism<br>through self-regulation |
|-----------------------|-----------------|--------------------------|------------------------------------------------------|
|                       | My Account      | My Brokerage             | The functions                                        |
| ▶ Licence             | Real Estate     |                          | available to you as an                               |
| Message Centre        | Licence         |                          | administrator are                                    |
| My People             | Licence         |                          | limited to the                                       |
| Applications          | Licence Status: | Authorized 🔵             |                                                      |
| Accounting Reports    | Industry:       | Real Estate              | permission levels the                                |
| Brokerage Information | Expiry Date:    | 30-Sep-15                | broker assigns when                                  |
| Payment Cart          | More:           | View Certificate         | thoughd you                                          |
| Payment History       | Renewal Status: | View Renewal Certificate | they add you.                                        |
| Trust Accounts        | Date Renewed:   | 28-May-15                |                                                      |
| Brokerage Structure   |                 |                          |                                                      |

Terms of Use | Privacy | Contact Us | Industry Professional Tools | The Regulator | Case Summaries

RECA Blog REC 💟 🚻 📑

In the My People tab you can search the associates in the brokerage by renewal status and Re-Licensing Education Program (REP) status to provide reports for the broker.

Ξ

**RECA Blog** 

| <ul> <li>Message Centre</li> </ul> |                     |                |               |            |              |               |     |         |
|------------------------------------|---------------------|----------------|---------------|------------|--------------|---------------|-----|---------|
| ▶ My People                        | My People           |                |               |            |              |               |     |         |
| Applications                       |                     |                |               |            |              |               |     |         |
| Accounting Reports                 |                     |                | Last Name:    |            | Renewal Stat | us: REP Statu | IS: | Search  |
| Brokerage Information              |                     |                |               |            |              | ▼ All         | T   |         |
| Payment Cart                       | Number of People: 4 |                |               |            | ¥            |               |     |         |
| Payment History                    | Name                | Username       | Licence Class | Sectors    | Renewed      | REP Status    |     | Actions |
| Trust Accounts                     | <b>O</b> Kam        | kambam33       | Broker        | Comm   PM  | Yes          | Not completed | No  |         |
| Brokerage Structure                | Chancellor          |                |               | Res   Rur  |              |               |     |         |
|                                    | (TEST)              |                |               |            |              |               |     |         |
|                                    | <b>O</b> Richard    | richardsherman | Associate     | Comm   Res | Yes          | Completed     | No  |         |
|                                    | Sherman 25          |                |               | Rur        |              |               |     |         |
|                                    | Speedy Mouse        | Speedy1234     | Associate     | Res        | Yes          | Completed     | No  |         |
|                                    | B Rock              | brock1234      | Associate     | Res        | No           | Not completed | No  |         |
|                                    | << 1 >              | >>             |               |            |              |               |     |         |
|                                    |                     |                |               |            |              |               |     |         |

https://uat.myreca.ca/myBrokerage/Pages/PaymentCar

×

If the broker gives you permission, make bulk payments for the brokerage in the Payment Cart page.

Make Payment

#### My Account Licensing My Brokerage Education Licence Real Estate Message Centre **Payment Cart** My People Applications **Remove Selected** Accounting Reports Brokerage Information Associate Test Associate Registration - Renewal \$730.04 Payment Cart User Test Associate Broker Registration - Renewal \$730.04 Payment History Total Items: 2 Account Administration Total Amount: \$1460.08 Trust Accounts

Brokerage Structure

S Pages - Payment Cart

Bookmarks

m

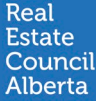

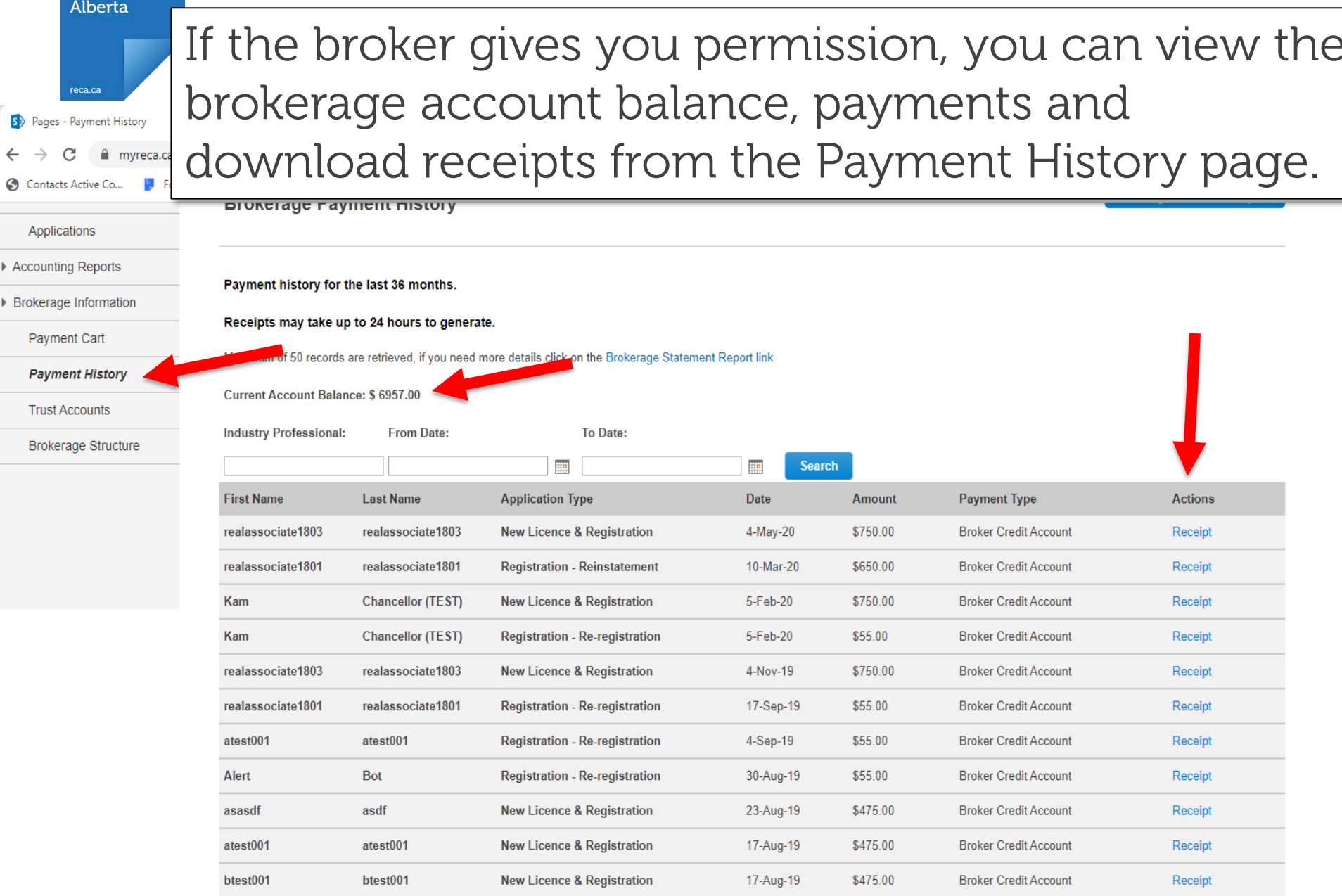

RECA Blog

🚯 Pages - Manage Trust Acc 🗙

https://secure.mvreca.ca/mvBrokerage/Pages/ManageTrustAccounts.aspx

# If your broker gives you permission, you manage the brokerage trust accounts in the Trust Accounts page. You can add new accounts and edit current accounts.

| Licence               | Real Estate     |            |                            |             |             |                       |
|-----------------------|-----------------|------------|----------------------------|-------------|-------------|-----------------------|
| Message Centre        |                 |            |                            |             |             |                       |
| My People             | Trust Accounts  | 6          |                            |             |             |                       |
| Applications          |                 |            |                            |             |             |                       |
| Accounting Reports    |                 |            |                            |             |             | Add New Trust Account |
| Brokerage Information | Account Number  |            | Financial Institute        | Date Opened | Date Closed | Actions               |
| Payment Cart          | 1337!           | 1337!      | HSBC Canada                | 28-May-15   | 5-Jun-15    | Edit                  |
| Payment History       | 234324          | 234324     | 1ST CHOICE SAVINGS         | 4-May-15    |             | Edit                  |
| Trust Accounts        | 23423           | 23432      | 1ST CHOICE SAVINGS         | 11-May-15   |             | Edit                  |
| Brokerage Structure   | tes             | set        | АТВ                        | 3-May-15    |             | Edit                  |
|                       | der             | ted        | CANADIAN WESTERN BANK      | 15-May-15   | 28-May-15   | Edit                  |
|                       | 222222222222222 | 1234567890 | Edson Savings Credit Union | 1-May-15    |             | Edit                  |
|                       |                 |            |                            |             |             |                       |

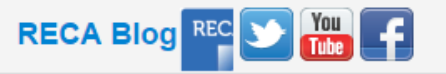

Ξ